## Для отключения подписки в WEB-версии необходимо

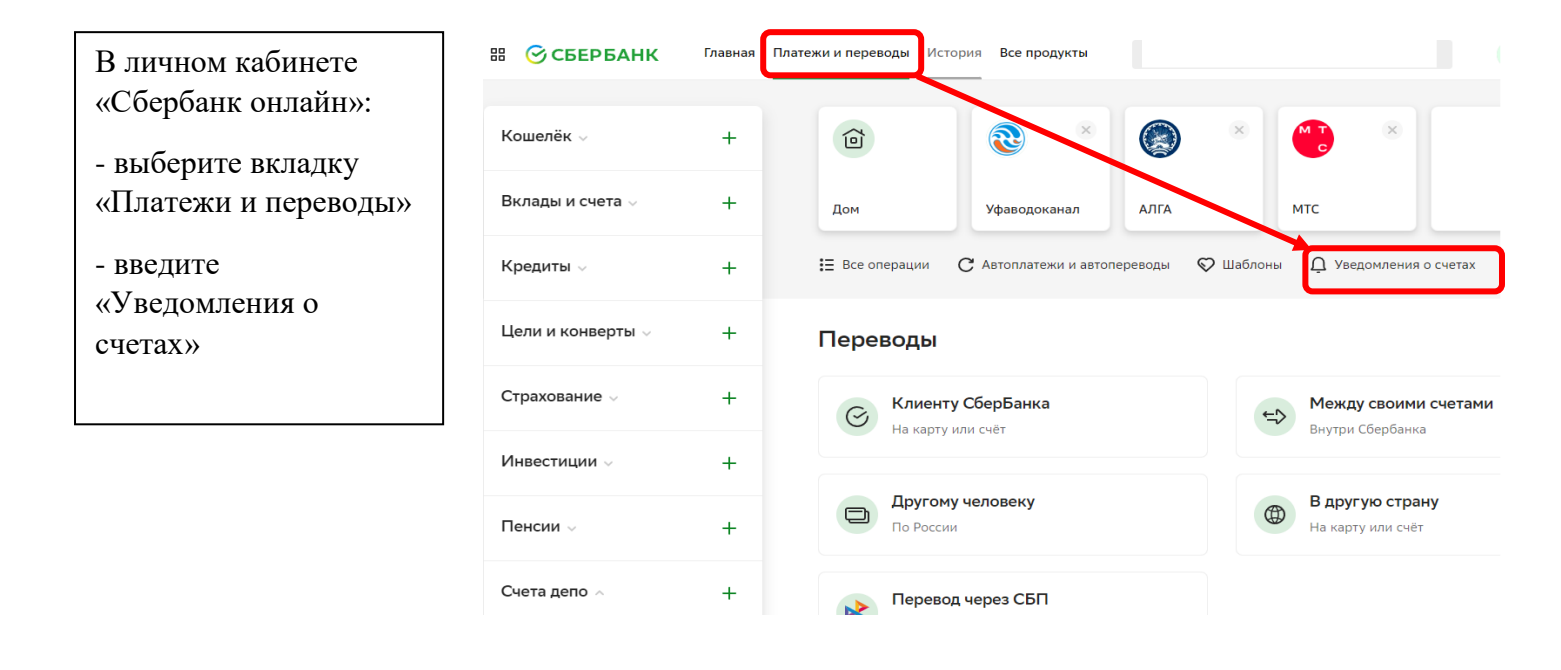

Главная Платежи и переводы История Все продукты

В открывшемся окне можете отключить подписку на той услуге или лицевому счету, по которым не желаете получать уведомления о новых выставленных счетах

| Кошелёк 🗸         | + |
|-------------------|---|
| Вклады и счета 🗸  | + |
| Кредиты 🗸         | + |
| Цели и конверты 🗸 | + |
| Страхование 🗸     | + |
| Инвестиции 🗸      | + |
| Пенсии 🗸          | + |

🔠 🞯 СБЕРБАНК

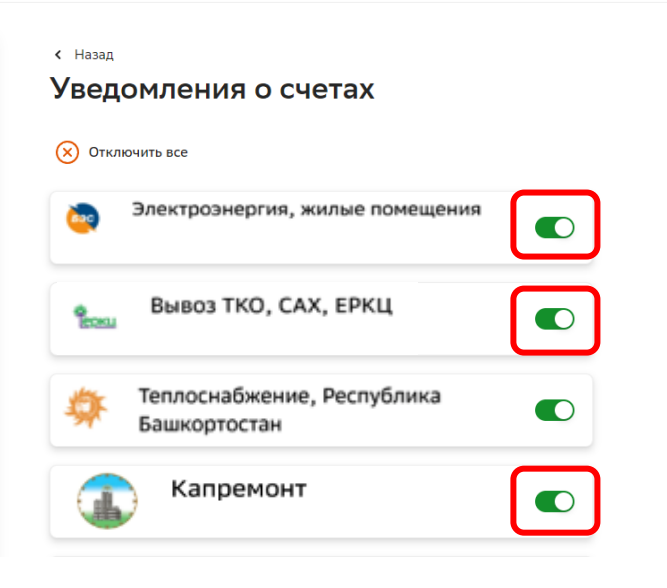

## Для отключения подписки на Android необходимо

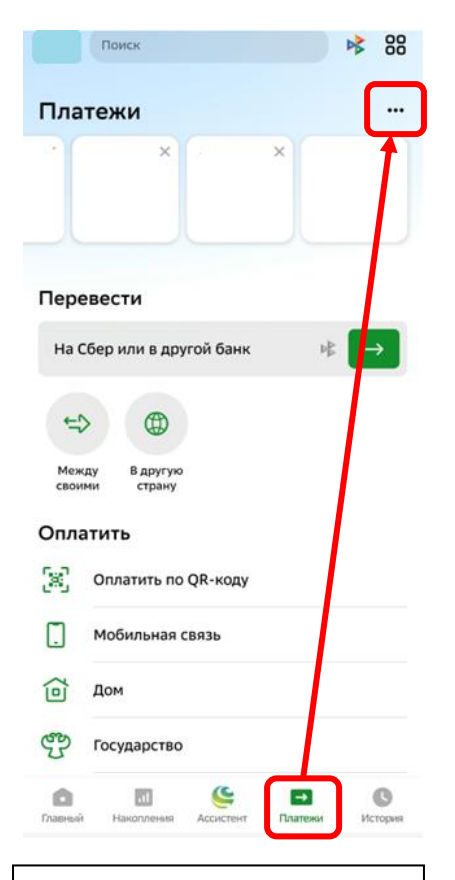

В Мобильном приложении «Сбербанк онлайн» на смартфоне:

выберите вкладку
«Платежи»

- выберите «...»

| ¢        | Общие настройки приложения<br>Настройки приложения     |
|----------|--------------------------------------------------------|
|          | nee ponte i provenin                                   |
| Пер      | еводы                                                  |
| 33       | Создать QR-код                                         |
|          | Для входящих переводов                                 |
| ☆        | Шаблоны переводов                                      |
| %        | Переводы без комиссии                                  |
| /0       | Узнайте, сколько осталось в этом месяце                |
| <u>ے</u> | Настройки переводов                                    |
| ~        | По номеру телефона или карты                           |
|          | Запросы денег                                          |
|          | Получать запросы денег от других клиентов<br>СберБанка |
| බ        | Инкогнито                                              |
| ~        | Не показывать значок СберБанка рядом                   |
|          | приложения. Для вас будут скрыты                       |
|          | апалки других                                          |
| ÷        | Переводить из контактов<br>через СберБанк              |
| Пла      | тежи                                                   |
| Ē        | Уведомления о новых счетах<br>За ЖКХ и другие услуги   |
| æ        | Регион оплаты Все регионы                              |
| ¥        |                                                        |
| - B      | ыберите вкладку                                        |
| «У       | ведомления о новых                                     |
| СЧе      | тах (За ЖКХ и лругие                                   |
| VO       |                                                        |
| yCJ      | тугиј»                                                 |

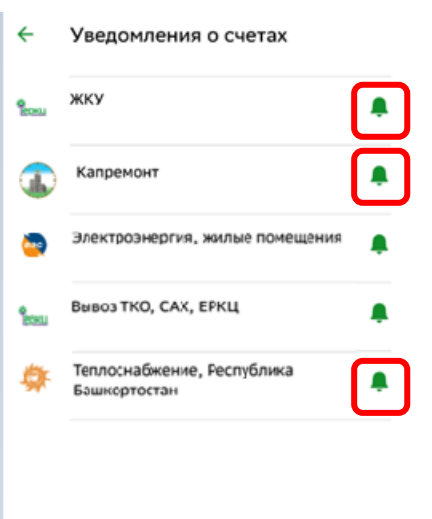

- нажмите на колокольчик на той услуге или лицевому счету, по которым не желаете получать уведомления о новых выставленных счетах

Отключить всё

Либо пройдите по ссылке https://sberbank.ru/sms/profiles subscriptions

В открывшемся окне – нажмите на колокольчик на той услуге или лицевому счету, по которым не желаете получать уведомления о новых выставленных счетах